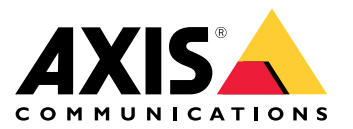

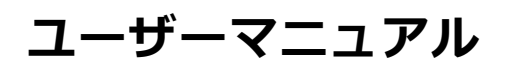

目次

| 製品の概要                                                                                                    | 3        |
|----------------------------------------------------------------------------------------------------|----------|
| ワイヤレスネットワークへのカメラの接続方法                                                                                                    | 4        |
| ワイヤレスネットワークを手動で設定する方法                                                                                                    | 4        |
| ネットリーク上のテハイ人を検索する                                                                                                    | 1        |
| $\mathbb{B}^{\pm \alpha}$                                                                                                    | י<br>ה   |
| 本製品に内蔵されているヘルプについて                                                                                                    | 5        |
|                                                                                                    | 5        |
| $4 \land \forall \land \land \land \land \land \land \land \land \land \land \land \land \land \land \land \land \land $                                                                                                    | /        |
| $\mathcal{T}_{\mathcal{T}}^{\mathcal{T}} \mathcal{T}_{\mathcal{T}}^{\mathcal{T}} \mathcal{T} \mathcal{T}_{\mathcal{T}}^{\mathcal{T}} \mathcal{T}_{\mathcal{T}}^{\mathcal{T}} \mathcal{T} \mathcal{T}_{\mathcal{T}}^{\mathcal{T}} \mathcal{T} \mathcal{T}_{\mathcal{T}}^{\mathcal{T}} \mathcal{T} \mathcal{T} \mathcal{T} \mathcal{T} \mathcal{T} \mathcal{T} T$ | 3        |
| 高度なワイヤレス設定                                                                                                    | Ĵ        |
| トラブルシューティング 1                                                                                                    |          |
| - 工場出荷時の設定にリセットする方法                                                                                                    | <br>1    |
| 現任のノアームフェアの確認力法                                                                                                    | 1        |
| 技術的な問題、ビント、解決策                                                                                                    | <u>2</u> |
| パフォーマンスに関する一般的な検討事項                                                                                                    | 1        |
|                                                                                                    | )<br>_   |
| LED1 ノングーター                                                                                                    | 2        |
| ボタン                                                                                                    | 2        |
| コネクター 16                                                                                                    | 5        |

### 製品の概要

製品の概要

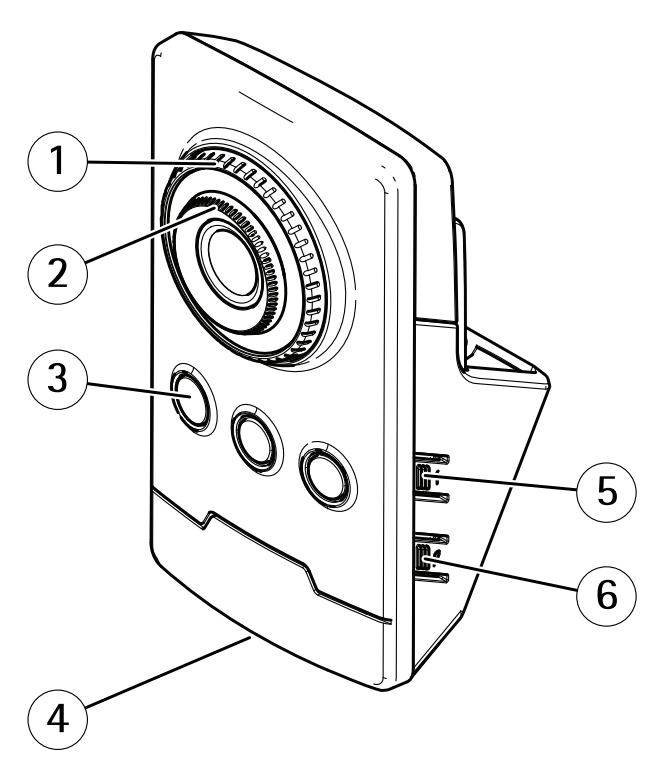

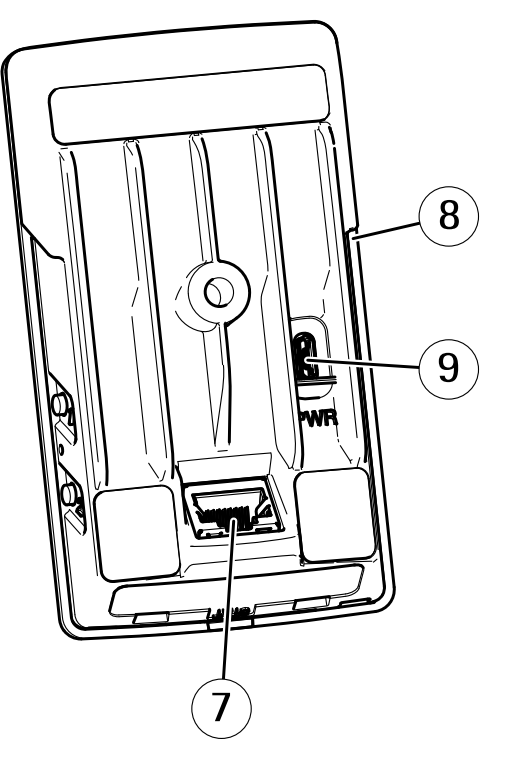

- フォーカスロックリング フォーカスリング IR LED 1 フォーカスリング
   フォーカスリング
   IR LED
   ステータスLED
   コントロールボタン
   WLANペアリングボタン
   ネットワークコネクタ
   SDカードスロット
   電源コネクタ

### ワイヤレスネットワークへのカメラの接続方法

### ワイヤレスネットワークへのカメラの接続方法

- 1. カメラのWLANペアリングボタンを押し、すぐに離します。
- 2. カメラのボタンを押してから120秒以内にワイヤレスアクセスポイントのWLANペアリングボタンを 押します。
- 3. カメラが接続される場合、LEDインジケーターが10秒間緑色に点灯します。
- 4. [Settings > System > Wireless (設定 > システム > ワイヤレス)] に移動し、WLANペアリングボタンをオフにして不正なWLANペアリングを防止します。

ワイヤレスアクセスポイントがプッシュボタンの設定に対応していない場合、ワイヤレスネットワークを手動で設定する必要があります。詳細については *4 ページのワイヤレスネットワークを手動で設定する方法*を参照してください。

### ワイヤレスネットワークを手動で設定する方法

- 1. ネットワークケーブルを使用して、カメラをネットワークに接続します。
- 2. アクセスポイントが起動され、実行中であることを確認します。
- 3. 本製品のWebページにログインするには、*4 ページのネットワーク上のデバイスを検索する*を参照 してください。
- 4. [Settings > System > Wireless (設定 > システム > ワイヤレス)]の順に移動します。
- 5. リスト内でワイヤレスネットワークを選択するか、または[Add another network (別のネットワークを追加)] に移動し、SSIDを入力して手動で追加します。
- 6. アクセスポイントのパスワードを入力します。
- 7. [Save (保存)] をクリックします。
- 8. カメラからネットワークケーブルを取り外します。
- 9. カメラが接続される場合、LEDインジケーターが10秒間緑色に点灯します。

ネットワークがWPA2-PSK以外のセキュリティ方式で設定されている場合は、*9ページの高度なワイヤレス設定*を参照してください。

### ネットワーク上のデバイスを検索する

Windows®でAxisデバイスを探してIPアドレスの割り当てを行う方法については、AXIS IP Utilityまた はAXIS Device Managerを使用してください。 いずれのアプリケーションも無料で、*axis.com/support*からダ ウンロードできます。

IPアドレスの検索や割り当てを行う方法の詳細については、デバイスページ (*axis.com*) にあるドキュメント『*IPア ドレスを割り当ててデバイスにアクセスする方法*』を参照してください。

#### ブラウザから本製品へのアクセス方法

- 1. Webブラウザーを起動します。
- 2. ブラウザのアドレスフィールドに、本製品のIPアドレスまたはホスト名を入力します。

Macコンピューター (OS X) から本製品にアクセスするには、SafariでBonjourをクリックし、ドロップダウンリストから本製品を選択します。 Bonjourをブラウザーのブックマークとして追加するには、[Safari > Preferences (Safari > 設定)] に移動します。

### ワイヤレスネットワークへのカメラの接続方法

本製品のIPアドレスが不明な場合には、AXIS IP Utilityを使用して、ネットワーク上で本製品を特定します。IPアドレスの検出や割り当てを行う方法については、Axisのサポートホームページ (*axis.com/support*) にあるドキュメント『*IPアドレスの割り当てとビデオストリームへのアクセス*』を参照してください。

- 3. ユーザー名とパスワードを入力します。初めて本製品にアクセスする場合は、最初にルートパス ワードを設定する必要があります。
- 4. ブラウザーで製品のライブビューページが開きます。

### 安全なパスワードについて

#### 重要

Axisデバイスは、最初に設定されたパスワードをネットワーク上で平文で送信します。 最初のログイン後に デバイスを保護するために、安全で暗号化されたHTTPS接続を設定してからパスワードを変更してください。

デバイスのパスワードは主にデータおよびサービスを保護します。 Axisデバイは、さまざまなタイプのインストールで使用できるようにするためパスワードポリシーを強制しません。 データを保護するために、次のことをお勧めします。

- デバイスに付属するデフォルトのパスワードを変更する。
- 8文字以上のパスワードを使用する(できればパスワード生成プログラムで作成する)。
- パスワードを公開しない。
- ・ 一定の期間ごとにパスワードを変更する(少なくとも年に1回)。

#### rootアカウントの安全なパスワードを設定する

#### 重要

デフォルトの管理者ユーザー名**root**は削除できません。 rootのパスワードを忘れた場合は、デバイスを工場出荷時の設定にリセットする必要があります。

- 1. 安全なパスワードを設定する手順に従ってください。 *5 ページの安全なパスワードについて*を参照 してください。
- 2. パスワードを入力後、パスワードを再入力してスペルを確認します。
- 3. [Create login (ログインの作成)]をクリックします。これでパスワードが設定されました。

### 設定

設定

### 本製品に内蔵されているヘルプについて

製品のWebページから内蔵のヘルプにアクセスできます。 このヘルプでは、製品の機能やその設定に関する 詳細情報を提供しています。

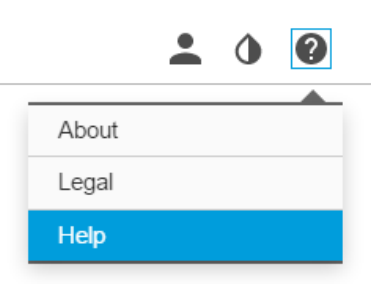

### 画質

#### カメラのフォーカスを変更する方法

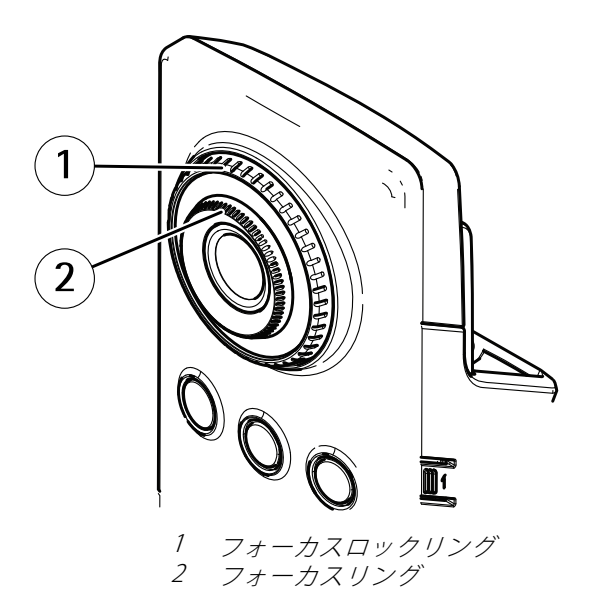

- 1. フォーカスロックリングを反時計回りに回し、フォーカスリングをロック解除します。
- 2. フォーカスリングを回してフォーカスを調節します。
- 3. フォーカスロックリングを時計回りに回し、フォーカスリングの位置をロックします。

#### 逆光の強いシーンの処理方法

画像の暗い部分と明るい部分の両方が見えるようにするには、WDRをオンにします。

- 1. [Settings > Image (設定 > 画像)] に移動します。
- 2. [Wide dynamic range (ワイドダイナミックレンジ)] でWDRをオンにします。

設定

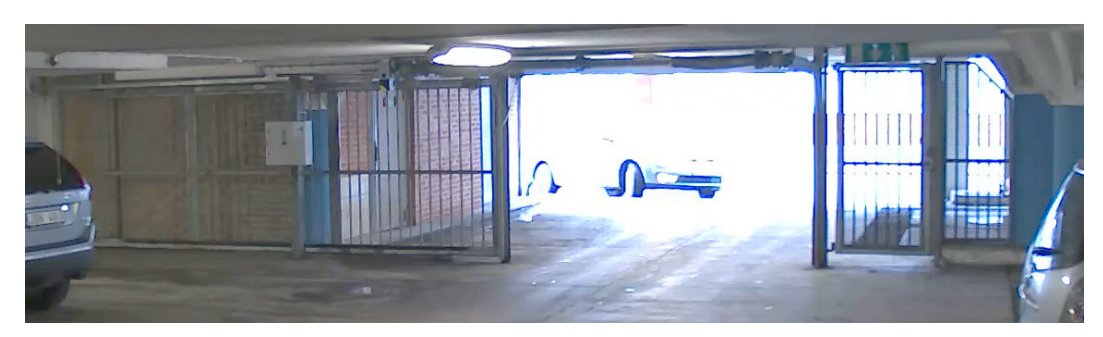

WDRを使用していない画像。

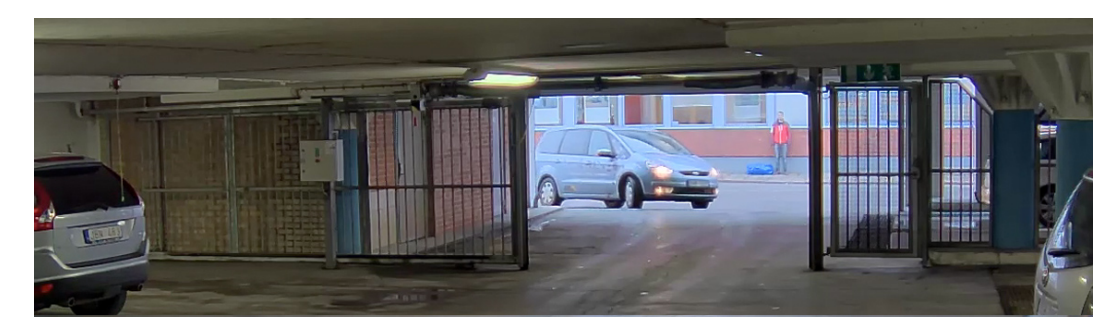

WDRを使用している画像。

注意

WDRを使用すると、画像にWDRによるアーティファクトが現れることがあります。

WDRとその使用方法の詳細については、*axis.com/web-articles/wdr*をご覧ください。

# イベント

#### イベントについて

イベントページでは、さまざまなイベントが発生したときに本製品がアクションを実行するように設定できま す。たとえば、動きが検知されたときに録画を開始したり、メール通知を送信したりできます。 いつどのように アクションをトリガーするかを定義した一連の条件をアクションルールと呼びます。

#### カメラが動きを検知したときにビデオを録画する方法

この例では、カメラが動きを検知する5秒前にSDカードへの録画を開始し、1分後に停止するようにカメラ を設定する方法を示します。

AXIS Video Motion Detection アプリケーションが実行されていることの確認:

- 1. [Settings > Apps (設定 > アプリ)] > [AXIS Video Motion Detection] に移動します。
- 2. アプリケーションが実行されていない場合は、起動します。
- 3. ニーズに合わせてアプリケーションを設定していることを確認します。

アクションルールの作成:

- 4. [設定 > システム > イベント]に移動し、アクションルールを追加します。
- 5. アクションルールの名前を入力します。

- トリガーのリストから [Applications (アプリケーション)]を選択し、[AXIS Video Motion Detection (VMD)]を選択します。
- 7. アクションのリストから、[Record video (ビデオを録画する)]を選択します。
- 8. 既存のストリームプロファイルを選択するか、新しいプロファイルを作成します。
- 9. プリトリガー時間を5秒に設定します。
- 10. ポストトリガー時間を60秒に設定します。
- 11. ストレージオプションのリストから、[SD card (SDカード)]を選択します。
- 12. [**Ok**] をクリックします。

### ストリーミングとストレージ

#### ネットワークストレージの設定方法

ネットワーク上に録画を保存するには、以下のようにネットワークストレージを設定する必要があります。

- 1. [Settings > System (設定 > システム)] > [Storage (ストレージ)]の順に移動します。
- 2. [Network storage (ネットワークストレージ)]の [Setup (設定)] をクリックします。
- 3. ホストサーバーのIPアドレスを入力します。
- 4. ホストサーバー上の共有場所の名前を入力します。
- 5. 共有にログインが必要な場合はスイッチを移動し、ユーザー名とパスワードを入力します。
- 6. [Connect (接続)]をクリックします。

#### 録画に音声を追加する方法

録画に使用するストリームプロファイルを編集します。

- 1. [Settings > System (設定 > システム)] > [Stream profiles (ストリームプロファイル)] の順に移動します。
- 2. ストリームプロファイルを選択し、変更します。
- 3. [Audio (音声)] タブで、[Audio stream (音声ストリーム)] チェックボックスを選択し、ドロップダウンリ ストから [On (オン)] を選択します。
- 4. [**Ok**] をクリックします。

### アプリケーション

#### アプリケーションについて

AXIS Camera Application Platform (ACAP) は、サードパーティによるAxis製品向けの分析アプリケーションや その他のアプリケーションの開発を可能にするオープンプラットフォームです。 入手可能なアプリケー ション、アプリケーションのダウンロード、試用版アプリケーション、およびライセンスの詳細について は、*axis.com/applications*を参照してください。

Axisアプリケーションのユーザーズマニュアルについては、axis.comを参照してください。

### 設定

#### 注意

同時に複数のアプリケーションを実行することも可能ですが、中には互換性のないアプリケーションもあ ります。アプリケーションの特定の組み合わせによっては、並行して実行すると過度の処理能力やメ モリーリソースが必要になる場合があります。アプリケーションを展開する前に、同時に実行できる ことを確認してください。

### 高度なワイヤレス設定

最も一般的なセキュリティ方式は、WPA-/WPA2-PSKです。本製品は、より安全な方式である WPATM-/WPA2TM-Enterpriseにも対応しています。すべての設定がアクセスポイントの設定と一致する必要が あります。

#### WPA<sup>TM</sup>-/WPA2<sup>TM</sup>-PSK

セキュリティ方式WPA-/WPA2-PSK は小規模なネットワーク向けに設計されており、認証サーバーを必要としません。Axis製品では、PSK (Pre-Shared Key)を使用してアクセスポイントを認証します。このキーは、64桁の16進数 (0~9、A~F)であるマニュアルHex、または8~63桁のASCII文字を使用するパスフレーズのいずれかで入力できます。パスフレーズを長くするほど、より安全なキーになります。

#### WPA<sup>TM</sup>-/WPA2-Enterprise

セキュリティ方式**WPA-/WPA2 Enterprise** は大規模なネットワークを対象としており、認証サーバーが必要です。 ネットワークは、EAPOL (Extensible Authentication Protocol Over Lan) によって保護されています。

アクセスポイントで使用されているWPA-Enterprise typeを選択します。

- EAP-TLS。 *9ページ*を参照してください。
- EAP-PEAP/MSCHAPv2。 *10ページ*を参照してください。

#### EAP-TLSについて

認証プロトコル**EAP-TLS** (Extensible Authentication Protocol - Transport Layer Security) により、クライアントとサー バーは認証局から提供されるデジタル証明書を使用して相互認証をすることができます。 Axis製品は、保護 されたネットワークへのアクセスを取得するため、ネットワークアクセスポイントに証明書を提示します。 証明書が承認されるとアクセスが許可されます。

#### 重要

証明書の検証を正しく行えるようにするには、設定を行う前にすべてのクライアントとサーバーで時刻合わせを行っておく必要があります。

#### WPA<sup>™</sup>-/WPA2-EnterpriseおよびEAP-TLSを使用してワイヤレス設定をする方法

- 1. [Settings > System > Wireless (設定 > システム > ワイヤレス)]の順に移動します。
- 2. リストでワイヤレスネットワークを選択します。
- 3. [WPA-Enterprise type (WPA-Enterprise のタイプ)] で [EAP-TLS] を選択します。
- 4. 証明書に対応付けられているユーザーIDを入力します。
- 5. アクセスポイントで使用されている [EAPOL version (EAPOLバージョン)] (1または2)を選択します。
- 6. ワイヤレスの認証に使用するCA証明書およびクライアント証明書を選択します。
- 7. [Save (保存)] をクリックします。

#### 設定

#### EAP-PEAP/MSCHAPv2について

認証プロトコルEAP-PEAP/MSCHAPv2 (Extensible Authentication Protocol - Protected Extensible Authentication Protocol/Microsoft Challenge Handshake Authentication Protocol) により、クライアントは認証局から提供されるデジタル証明書を使用してネットワークを認証することができます。ネットワークは、IDとパスワードを使用してクライアントを認証します。Axis製品は、保護されたネットワークへのアクセスを取得するため、ネットワークアクセスポイントにIDとパスワードを提示します。これらの認証情報が承認されると、アクセスポイントはあらかじめ定められたポートへのアクセスを許可します。

#### 重要

証明書の検証を正しく行えるようにするには、設定を行う前にすべてのクライアントとサーバーで時刻合わせを行っておく必要があります。

#### WPATM-/WPA2-EnterpriseおよびEAP-PEAP/MSCHAPv2を使用してワイヤレス設定をする方法

- 1. [Settings > System > Wireless (設定 > システム > ワイヤレス)]の順に移動します。
- 2. リストでワイヤレスネットワークを選択します。
- 3. [WPA-Enterprise protocol (WPA-Enterprise のプロトコル)] で [EAP-PEAP/MSCHAPv2] を選択します。
- 4. 証明書に対応付けられているユーザーIDを入力します。
- 5. ユーザーIDの**パスワード**を入力します。
- 6. アクセスポイントで使用されているPEAP [Version (バージョン)] (0または1) を選択します。
- 7. PEAPバージョン1を使用する場合にアクセスポイントが使用するPEAP [Label (ラベル)]を選択します。1 を選択するとクライアントEAP暗号化を使用し、2を選択するとクライアントPEAP暗号化を使用します。
- 8. アクセスポイントで使用されている [EAPOL version (EAPOLバージョン)] (1または2)を選択します。
- 9. ネットワーク/AP証明書を検証するCA証明書を選択します。
- 10. [Save (保存)] をクリックします。

#### ワイヤレス証明書について

ワイヤレスネットワーク証明書は、ネットワーク上のデバイスの認証に使用されます。WPATM-/WPA2-Enterprise セキュリティ方式を使用するワイヤレスネットワークは、IEEE 802.1 Xの標準規格の一部であるEAPOL (Extensible Authentication Protocol Over Lan) によって保護されています。クライアントは、デジタル証明書を使用してサー バーを認証します。サーバーは選択したWPA-Enterpriseのタイプに応じ、デジタル証明書またはパスワードを 使用してクライアントを認証します。 トラブルシューティング

### トラブルシューティング

### 工場出荷時の設定にリセットする方法

重要

工場出荷時の設定へのリセットは慎重に行ってください。工場出荷時の設定へのリセットを行うと、IPアドレスを含むすべての設定が工場出荷時の値にリセットされます。

本製品を工場出荷時の設定にリセットするには、以下の手順を実行します。

- 1. 本製品の電源を切ります。
- 2. コントロールボタンを押した状態で電源を再接続します。 3ページの、製品の概要を参照してください。
- 3. ステータスLEDインジケーターが黄色に点滅するまで、コントロールボタンを15~30秒間押し続けます。
- コントロールボタンを離します。プロセスが完了すると、ステータスLEDが緑色に変わります。これで本製品は工場出荷時の設定にリセットされました。ネットワーク上に利用可能なDHCPサーバーがない場合、デフォルトのIPアドレスは192.168.0.90になります。
- 5. インストールおよび管理ソフトウェアツールを使用してIPアドレスの割り当て、パスワードの設定、ビデ オストリームへのアクセスを行います。

axis.com/supportのサポートページに、インストールおよび管理ソフトウェアツールが用意されています。

Webインターフェースを使用して、各種パラメーターを工場出荷時の設定に戻すこともできます。 [Settings > System > Maintenance (設定 > システム > メンテナンス)] を選択し、[Default (デフォルト)] をクリックします。

### 現在のファームウェアの確認方法

ファームウェアは、ネットワークデバイスの機能を決定するソフトウェアです。 問題のトラブルシューティ ングを行う際には、まず、現在のファームウェアバージョンを確認してください。 最新バージョンには、特 定の問題の修正が含まれていることがあります。

現在のファームウェアを確認するには:

1. 本製品のWebページに移動します。

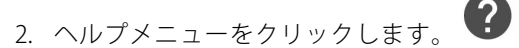

3. [About (バージョン情報)] をクリックします。

### ファームウェアのアップグレード方法

#### 重要

事前設定済みの設定とカスタム設定は、(その機能が新しいファームウェアで利用できる場合)、ファームウェアのアップグレード時に保存されます。ただし、この動作をAxis Communications ABが保証しているわけではありません。

#### 重要

アップグレードプロセス中は、本製品を電源に接続したままにしてください。

### トラブルシューティング

#### 注意

最新のファームウェアをダウンロードして製品をアップグレードすると、製品に最新機能が追加されます。ファームウェアを更新する前に、ファームウェアとともに提供されるアップグレード手順とリリースノートを必ずお読みください。最新ファームウェアおよびリリースノートについては、axis.com/support/firmwareを参照してください。

- 1. 最新のファームウェアファイルをコンピューターにダウンロードします。ファームウェアファイル は*www.axis.com/support/firmware*から無料で入手できます。
- 2. 製品に管理者としてログインします。
- 3. [Settings > System > Maintenance (設定 > システム > メンテナンス)] の順に移動します。ページの指示 に従います。アップグレードが完了すると、製品は自動的に再起動します。

複数のアップグレードを行う場合は、AXIS Device Managerを使用できます。 詳細について は、*axis.com/products/axis-device-manager*をご覧ください。

### 技術的な問題、ヒント、解決策

このページで解決策が見つからない場合は、*axis.com/support*のセクションに記載されているトラブルシュー ティングを行ってください。

#### ファームウェアのアップグレードで問題が発生する

ファームウェアのアッ プグレード失敗 アクレード失敗 を再度読み込みます。不正なファームウェアファイルがアップロードされている ことが最もよくある原因です。製品に対応したファームウェアファイル名である ことを確認し、再試行してください。

#### IPアドレスの設定で問題が発生する

- 本製品が別のサブネッ ト上にある ドンスが別のデバイ 本製品をネットワークから切断します。pingコマンドを実行します(コマンドウィン
- IPアドレスが別のデバイ 本製品をネットワークから切断します。pingコマンドを実行します(コマンドウィン スで使用されている ドウまたはDOSウィンドウで、pingコマンドと製品のIPアドレスを入力します)。
  - もし、「Reply from <本製品のIPアドレス>: bytes=32; time=10...」という応答を受取った場合は、ネットワーク上の別のデバイスでIPアドレスがすでに使用中の可能性があります。ネットワーク 管理者から新しいIPアドレスを取得し、本製品を再度インストールして ください。
  - もし、「Request timed out」が表示された場合は、本製品でそのIPア ドレスを使用できます。この場合は、すべてのケーブル配線をチェック し、本製品を再度インストールしてください。

同じサブネット上の別 DHCPサーバーによって動的アドレスが設定される前は、本製品の静的IPアドレスが のデバイスとIPアドレス 使用されます。つまり、デフォルトの静的IPアドレスが別のデバイスでも使用され が競合している可能性 ていると、本製品のアクセスに問題が発生する可能性があります。 がある

# トラブルシューティング

#### ブラウザから本製品にアクセスできない

| ログインできない                  | HTTPSが有効な場合は、正しいプロトコル (HTTPまたはHTTPS) を使用してログインし<br>てください。ブラウザのアドレスフィールドに、手動で「http」または「https」<br>と入力する必要がある場合があります。                                                                             |
|---------------------------|----------------------------------------------------------------------------------------------------|
|                           | rootユーザーのパスワードを忘れた場合は、製品を工場出荷時の設定にリセット<br>する必要があります。 <i>11ページの工場出荷時の設定にリセットする方法を</i> 参照<br>してください                                                                                              |
| DHCPによってIPアドレ<br>スが変更された  | DHCPサーバーから取得したIPアドレスは動的なアドレスであり、変更されることがあ<br>ります。IPアドレスが変更された場合は、AXIS IP UtilityまたはAXIS Device Managerを<br>使用して本製品のネットワーク上の場所を特定してください。本製品のモデルまたは<br>シリアル番号、あるいはDNS名 (設定されている場合)を使用して製品を識別します。 |
|                           | 必要に応じて、静的IPアドレスを手動で割り当てることができます。 手順につい<br>ては、 <i>axis.com/support</i> を参照                                                                                                    |
| IEEE 802.1X使用時の証明<br>書エラー | 認証を正しく行うには、本製品の日付と時刻をNTPサーバーと同期させなければ<br>なりません。 [Settings > System > Date and time (設定 > システム > 日付と時<br>刻)] の順に移動します。                                                                          |

#### 本製品にローカルにアクセスできるが、外部からアクセスできない

| ルーターの設定    | ルーターでAxis製品への着信データトラフィックが許可されているか確認してくださ<br>い。 ルーターはUPnP <sup>®</sup> に対応している必要があります。 |
|------------|---------------------------------------------------------------------------------------|
| ファイアウォールによ | インターネットのファイアウォールについて、ネットワーク管理者に確認してく                                                  |
| る保護        | ださい。                                                                                  |

### ストリーミングの問題

| ローカルクライアントし             | ルーターがマルチキャストをサポートしているかどうか、またはクライアントと本                                                    |
|-------------------------|------------------------------------------------------------------------------------------|
| かマルチキャストH.264           | 製品間のルーター設定を行う必要があるかどうかを確認してください。 TTL (Time To                                            |
| にアクセスできない               | Live) 値を上げる必要がある場合もあります。                                                                 |
| H.264のマルチキャスト           | Axis製品で使用されたマルチキャストアドレスが有効かどうか、ネットワーク                                                    |
| 画像がクライアントで              | 管理者に確認してください。                                                                            |
| 衣小されない                  | ファイアウォールが表示を妨げていないかどうか、ネットワーク管理者に確認し<br>てください。                                           |
| H.264画像のレンダリン<br>グ品質が悪い | グラフィックカードで最新のデバイスドライバーが使用されていることを確認し<br>てください。 最新のドライバーは、通常、メーカーのWebサイトからダウンロー<br>ドできます。 |
| 彩度がH.264とMotion         | グラフィックアダプターの設定を変更します。 詳細については、グラフィックカー                                                   |
| JPEGで異なる                | ドのマニュアルページに移動してください。                                                                     |

トラブルシューティング

フレームレートが予期

したレートより低い

- 14ページのパフォーマンスに関する一般的な検討事項を参照してくだ
  - さい。 クライアントコンピュータで実行されているアプリケーションの数を減 らします。
  - ・ 同時閲覧者の数を制限します。
  - 使用可能な帯域幅が十分かどうか、ネットワーク管理者に確認します。
- 画像の解像度を下げます。
- 本製品のWebページにログインし、フレームレートを優先するキャプ チャーモードを設定します。フレームレートを優先するようにキャプ チャーモードを変更すると、使用する製品や利用可能なキャプチャーモー ドによっては、最大解像度が低下することがあります。
- ・ 本製品の周波数 (60/50 Hz) によって、最大フレーム/秒は異なります。

ライブビューでH.265エ WebブラウザーではH.265のデコーディングをサポートしていません。H.265のデコー ンコード方式を選択で ディングに対応した映像管理システムまたはアプリケーションを使用してください。 きない

### パフォーマンスに関する一般的な検討事項

システムを設定する際には、さまざまな設定や条件がシステムのパフォーマンスにどのように影響するかを検討することが重要です。ある要因は必要な帯域幅の量(ビットレート)に影響し、他の要因はフレームレートに影響し、帯域幅とフレームレートの両方に影響する事柄もあります。CPUの負荷が最大に達した場合も、フレームレートに影響を及ぼします。

最も重要な検討事項には次のようなものがあります。

- 画像解像度が高い、または圧縮レベルが低いと、画像のファイルサイズが増大し、結果的に帯域幅 に影響を及ぼします。
- ・ レンズを手動で回転させると、GUIから画像を回転させるときより高いパフォーマンスが得られます。
- Motion JPEGまたはユニキャストH.264を使用するクライアントのアクセス数が多すぎると帯域幅に影響 を及ぼします。
- 様々なクライアントが様々な解像度や圧縮方式が異なるストリームを同時に閲覧すると、フレームレートと帯域幅の両方に影響を及ぼします。

フレームレートを高く維持するために、できる限り同一ストリームを使用してください。 ストリームプ ロファイルを使用すると、ストリームを同一に揃えることができます。

- Motion JPEGおよびH.264のビデオストリームに同時にアクセスすると、フレームレートと帯域幅の 両方に影響を及ぼします。
- ・ イベント設定を多用すると、製品のCPU負荷に影響が生じ、その結果、フレームレートに影響します。
- 特に、Motion JPEGのストリーミングでは、HTTPSを使用するとフレームレートが低くなる場合があります。
- インフラストラクチャーが貧弱なネットワークの使用率が高いと帯域幅に影響します。
- パフォーマンスの低いクライアントコンピューターで閲覧すると感知するパフォーマンスが低くなり、フレームレートに影響します。
- 複数のAXIS Camera Application Platform (ACAP) アプリケーションを同時に実行すると、フレームレート と全般的なパフォーマンスに影響する場合があります。

### 仕様

### 仕様

最新バージョンの製品のデータシートについては、axis.comで本製品のページを開いて「Support & Documentation (サポートとドキュメント)」へお進みください。

### LEDインジケーター

注意

ステータスLEDは、イベントの発生時に点滅させることができます。

| ステータスLED | 説明                                                 |
|----------|----------------------------------------------------|
| 無点灯      | 接続時と正常動作時は、無点灯のままです。                               |
| 緑        | 起動後正常に動作する場合、10秒間、緑色に点灯します。                        |
| 黄        | 起動時に点灯し、ファームウェアのアップグレード時と工場出荷時設定へのリ<br>セット時に点滅します。 |
| 黄/赤      | ネットワーク接続が利用できないか、失われた場合は、黄色/赤色で点滅します。              |
| 赤        | ファームウェアのアップグレード失敗。                                 |

### SDカードスロット

#### 注記

- ・ SDカード損傷の危険があります。 SDカードの挿入と取り外しの際には、鋭利な工具や金属性の物を使用 したり、過剰な力をかけたりしないでください。カードの挿入や取り外しは指で行ってください。
- データ損失や録画データ破損の危険があります。本製品の稼働中はSDカードを取り外さないでください。
   取り外しの前に、製品のWebページからSDカードをマウント解除してください。

本製品は、microSD/microSDHC/microSDXCカードに対応しています。

推奨するSDカードについては、axis.comを参照してください

### ボタン

#### コントロールボタン

コントロールボタンは、以下の用途で使用します。

- ・ 製品を工場出荷時の設定にリセットする。 11ページの工場出荷時の設定にリセットする方法を参照 してください。
- AXIS Video Hosting Systemサービスに接続する。 接続するには、ステータスLEDが緑色に点滅する まで約3秒間ボタンを押し続けます。

#### WLANペアリングボタン

WLANペアリングボタンは、プッシュボタン設定 (PBC) を使ってアクセスポイントに接続するために使用します。 詳細については、次にアクセスしてください:

## 仕様

# コネクター

### ネットワークコネクタ

RJ45イーサネットコネクタ。

### 電源コネクター

このMicroUSBタイプBコネクターは電源専用です。 Axis MicroUSB電源の使用をお勧めします。

ユーザーマニュアル AXIS M1045-LW Network Camera © Axis Communications AB, 2016 - 2017 Ver. M7.1 発行: 2017年10月 文書番号: T10135807